## スマートフォン iPhone

~ KISNET のメールアドレスの設定方法 ~

KISNET のメールアドレスを iPhone の標準アプリに設定する方法をご案内します。 「柏崎インターネットサービスご利用契約内容のご案内」をお手元にご用意ください。

1. ホーム画面から『設定』をタップし、設定画面の『メール』をタップします。

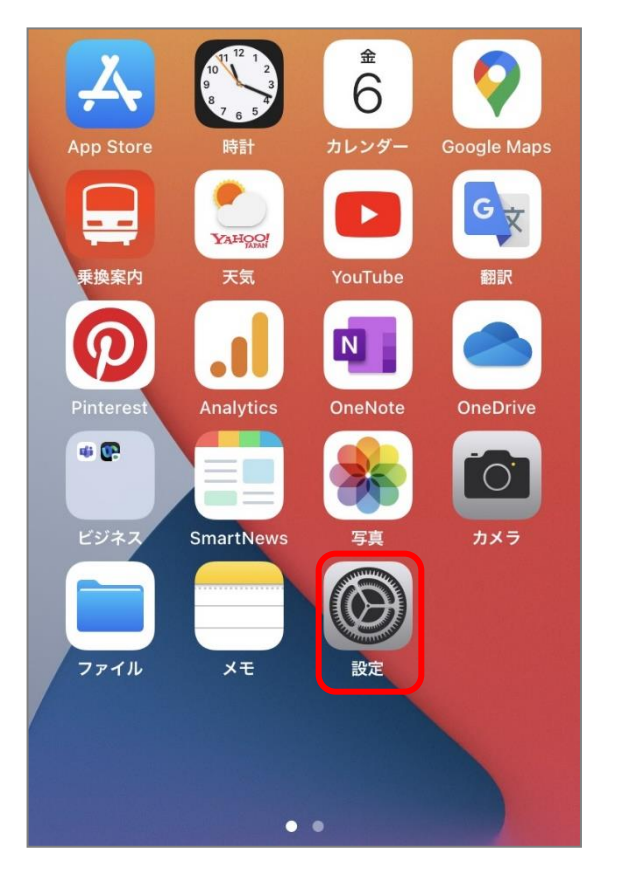

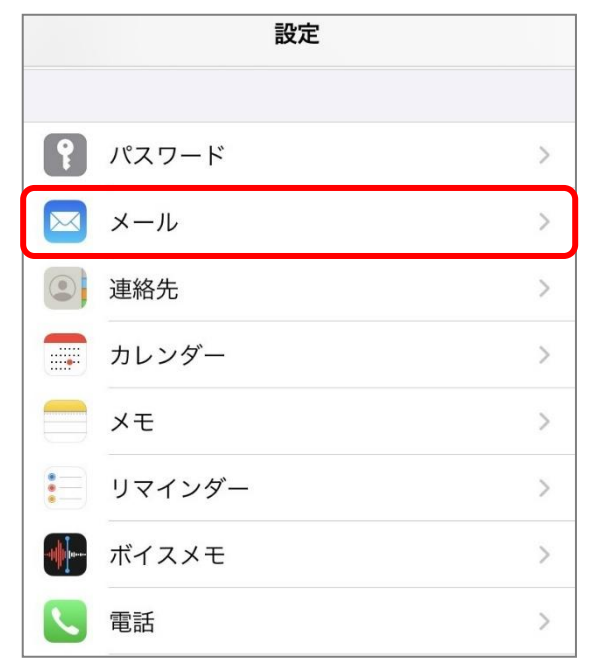

2. メール画面の『アカウント』をタップします。

| 197    | ミニメール            |    |
|--------|------------------|----|
| *×-)   | レ"にアクセスを許可       |    |
| ~      | Siriと検索          | >  |
| C      | <b>通知</b><br>バッジ | >  |
| ((† ») | モバイルデータ通信        |    |
| アカ     | ウント              | 12 |

3. アカウント画面の『アカウントを追加』をタップします。

| <b>く</b> メール                       | アカウント         |   |
|------------------------------------|---------------|---|
| アカウント                              |               |   |
| <b>iCloud</b><br>iCloud Drive、連絡先、 | カレンダーとその他7項目… | > |
| アカウントを追加                           |               | > |
| データの取得方法                           | プッシュ          | > |

4. アカウントを追加画面から『その他』をタップします。

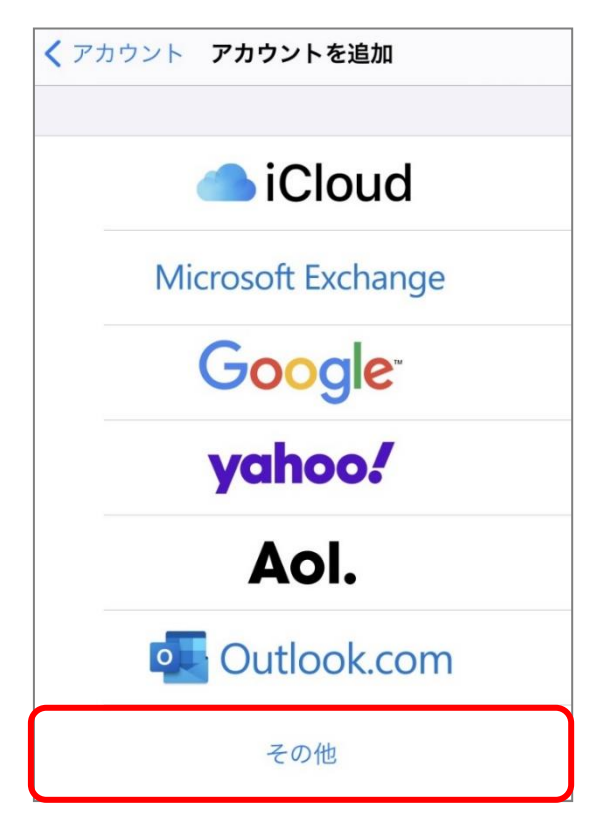

5. 『メールアカウントを追加」をタップします。

| < 戻る     | アカウントを追加 |   |
|----------|----------|---|
| メール      |          |   |
| メールアカ    | ウントを追加   | > |
| 連絡先      |          |   |
| LDAPアカウ  | ウントを追加   | > |
| CardDAVア | 'カウントを追加 | > |
| カレンダー    |          |   |
| CalDAVアオ | ウントを追加   | > |
| 照会するカ    | レンダーを追加  | > |
|          |          |   |

6. 新規アカウント画面が表示されるので各項目を入力し、『次へ』をタップします。

| キャンセル | 新規アカウント                   | 次へ |
|-------|---------------------------|----|
| 名前    | 創風花子                      |    |
| メール   | onsite-test01@kisnet.or.j | o  |
| 説明    | kisnet                    |    |
|       |                           |    |

<名前>送信者として相手に表示される名前を入力 <メール>メールアドレスを入力 <説明>受信トレイやアカウント一覧に表示されるアカウント名を入力 ※アカウントを検索中と表示されます。

7. IMAP/POP のタブから『POP』をタップし、「受信メールサーバ」と「送信メールサーバ」を以下の ように入力します。

| キャンセ | ル新規    | アカウント           | 保存    |
|------|--------|-----------------|-------|
|      | МАР    | РС              | )P    |
| 名前   | 創風花    | 子               |       |
| メール  | onsite | -test01@kisnet. | or.jp |
| 説明   | kisnet |                 |       |

《受信メールサーバ》

| 受信メールサーバ             |                                      |
|----------------------|--------------------------------------|
| ホスト名 po.kisnet.or.jp | <ホスト名> po.kisnet.or.jp               |
| ユーザ名 onsite-test01   | < <u></u> 5名> メールアカリント名<br>※@マーク以下不要 |
| パスワード                | <パスワード> メールアカウントのパスワード               |

《送信メールサーバ》

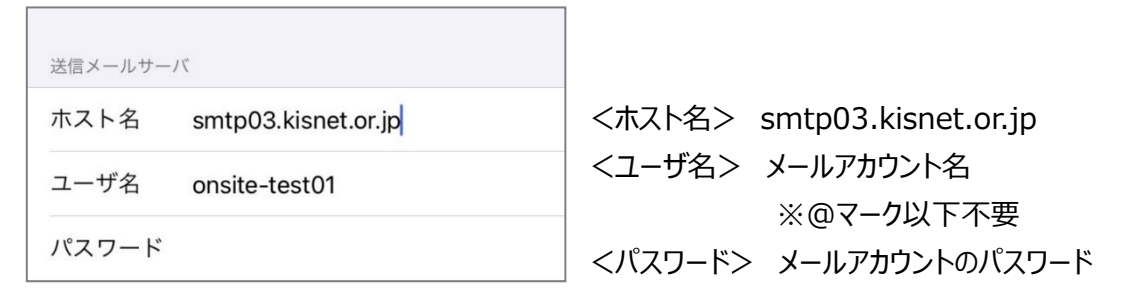

入力が完了したら右上の『保存』をタップします。

| キャンセル | 新規アカウント | 保存 |
|-------|---------|----|
| IMAP  | Р       | ОР |

8. 検証中から「SSLで接続できません」と表示されます。『はい』をタップします。

|        | ※ 検証中                      |                                      |
|--------|----------------------------|--------------------------------------|
| 名前     | 創風花子                       |                                      |
| メール    | onsite-test01@kisnet.or.jp |                                      |
| 説明     | kisnet                     |                                      |
| 受信メールサ | -19                        | SSLで接続できません<br>アカウントをSSLなしで設定しますか? → |
| ~      |                            | はい いいえ                               |
| 送信メールサ | 71-7                       | ※再度表示されても『はい』をタップしま                  |
| ホスト名   | smtp03.kisnet.or.jp        |                                      |
| ユーザ名   | onsite-test01              |                                      |
| パスワート  | *                          |                                      |

※「ユーザ名またはパスワードが間違っています。」と表示される場合は『OK』をタップし、 再度設定をご確認ください。 9. アカウント画面へ戻り、新しく追加されたアカウントをタップします。

| <b>く</b> メール                     | アカウント           |     |
|----------------------------------|-----------------|-----|
| アカウント                            |                 |     |
| <b>iCloud</b><br>iCloud Drive、連絡 | 洗、カレンダーとその他7項目… | >   |
| <b>kisnet</b><br>メール             |                 | >   |
| アカウントを追                          | 1<br>2<br>0     | >   |
|                                  |                 |     |
| データの取得方                          | 「法 プッシ          | < ב |

- 10. アカウントのプロパティが表示されます。
  - 画面を下へスクロールし「送信メールサーバ」の『SMTP』をタップします。

| キャンセル     | アカウント                      | 完了   |
|-----------|----------------------------|------|
| IMAPアカウント | 情報                         |      |
| 名前        | 創風花子                       |      |
| メール       | onsite-test01@kisnet.or.jp | >    |
| 説明        | kisnet                     |      |
| 受信メールサー   | 77                         |      |
| ホスト名      | po.kisnet.or.jp            |      |
| ユーザ名      | onsite-test01              |      |
| パスワード     |                            |      |
| 送信メールサール  | Γ <sup>κ</sup>             |      |
| SMTP      | smtp03.kisnet.or.          | jp > |
|           |                            |      |
| 詳細        |                            | >    |

11. SMTP 画面で、「プライマリサーバ」の『smtp03.kisnet.or.jp』をタップします。

| くアカウント SMTP         |      |
|---------------------|------|
| プライマリサーバ            |      |
| smtp03.kisnet.or.jp | オン > |
| ほかのSMTPサーバ          |      |
| サーバを追加              | >    |

12. プライマリサーバの設定画面が表示されるので各項目を確認し、『完了』をタップします。

| キャンセル smtp03.kisnet.or.jp 完了 |                                         |
|------------------------------|-----------------------------------------|
| サーバ                          | サーバ:オン(緑色)                              |
| 送信メールサーバ                     | 《送信メールサーバ》<br><ホスト名>smtp03 kispet or in |
| ホスト名 smtp03.kisnet.or.jp     | <ユーザ名>メールアカウント名                         |
| ユーザ名 onsite-test01           | (※@マーク以下不要)                             |
| パスワード                        | <パスワード>メールアカウントのパスワード                   |
| SSLを使用                       | <ssl を使用=""> オフ(白色)</ssl>               |
| 認証 パスワード >                   | <認証>パスワード                               |
| サーバポート 587                   | <サーバポート> 587                            |

※『完了』をタップすると検証中と表示されるので、そのまま待ちます。

13. SMTP 画面に戻るので、画面左上のアカウント名をタップします。 画面を下へスクロールし、『詳細』をタップします。

| キャンセル       | アカウント                      | 完了   |
|-------------|----------------------------|------|
| IMAPアカウント情報 |                            |      |
| 名前          | 創風花子                       |      |
| メール         | onsite-test01@kisnet.or.jp | >    |
| 説明          | kisnet                     |      |
| 受信メールサー     | 74                         |      |
| ホスト名        | po.kisnet.or.jp            |      |
| ユーザ名        | onsite-test01              |      |
| パスワード       |                            |      |
| 送信メールサー     | 71                         |      |
| SMTP        | smtp03.kisnet.or.          | jp > |
|             |                            |      |
| 詳細          |                            | >    |

14. 詳細画面が表示されるので各項目を確認します。

| くアカウント 詳細  |            |
|------------|------------|
| 削除したメッセージ  |            |
| 削除         | しない >      |
| 受信設定       |            |
| SSLを使用     | $\bigcirc$ |
| 認証         | パスワード >    |
| サーバから削除しない |            |
| サーバポート 110 |            |

《受信メールサーバ》

<SSLを使用>オフ(白色) <認証>パスワード <サーバから削除>しない <サーバポート>110

画面左上のアカウントをタップします。

アカウントのプロパティ画面に戻るので『完了』をタップします。

~~設定完了~~